# 第8章 出納帳

| 閉覧中        | 4   | )    | 1 選択 2  | 012  | - 100    | _  | 6        |   |           |           |      |     |   |          |    | Eſ   |
|------------|-----|------|---------|------|----------|----|----------|---|-----------|-----------|------|-----|---|----------|----|------|
| 前期糅        | 越!  | UA i | i 5,000 | ,000 | )        |    |          |   |           |           |      |     |   |          |    |      |
| 日付         | 収支  | 刊    | 分類      | -    | 科目       |    | 搞要(但書)   |   | 支出額       | 収入額       |      | 標家名 |   | 振出人      |    | 4    |
| 2012/08/02 | inγ | •    | 借入余政入   |      | 信入全設入    |    | 甲乙酸钙     | - |           | 1,000,000 |      |     |   |          | E. | 見キデー |
| 2012/08/02 | 支出  | -    | 宗教活動費   |      | 教化布教費    |    |          |   | 20,000    |           |      |     | - |          | v  | 見ホテー |
| 2012/08/03 | 収入  | •    | 宗教活動収入  |      | 補助金収入    | F  | H21年分    |   |           | 500,000   |      |     |   |          |    | 見本デー |
| 2012/08/04 | 収入  |      | 種立金取崩収入 |      | 基本財産預金取崩 |    |          |   |           | 5.000.000 |      |     |   |          |    | 見本デー |
| 2012/08/04 | 支出  |      | 宗教活動費   |      | 宗費       |    | H24年分    |   | 100,000   |           |      |     |   |          |    | 見本デー |
| 2012/08/06 | 支出  | -    | 人件賽     |      | 福利厚生費    |    | 研修旅行     | - | 15,000    |           |      |     |   |          |    | 見ホデー |
| 2012/08/07 | 収入  |      | 宗教活動収入  | -    | 会費収入     | -  | H24年護持会費 |   |           | 5,000     | 天野   | 金太  |   | 外税院 護持会費 |    | 見本デー |
| 2012/08/07 | 収入  |      | 宗教活動収入  |      | 寄付金収入    |    |          |   |           | 50,000    | 阿川   | 安子  |   |          |    | 見ネデー |
| 2012/08/08 | 支出  | -    | 管理维持费   | -    | 经辅费      | -  | 庫裏屋根修理   | - | 1,000,000 |           |      |     | - |          |    | 見木デー |
| 2012/08/09 | 支出  |      | 管理福持費   |      | 尝読費      |    | 彩代会      |   | 50,000    |           |      |     | - |          | -  | 見本デー |
| 2012/08/13 | 収入  | -    | 資産管理収入  |      | 資産運用収入   | Ŧ  | 駐車場2-10  |   |           | 5,000     |      |     |   |          |    | 見本デー |
| 2012/08/14 | 支出  |      | 宗教活動費   |      | 接待交照費    |    | 総代慰安会    |   | 100.000   |           |      |     |   |          | v  | 見本デー |
| 2012/08/16 | 収入  | -    | 宗教活動収入  |      | 布施収入     |    | 孝太郎50回忌  |   |           | 100,000   | 9.89 | 太郎  |   |          |    | 見本デー |
| 2012/08/18 | 収入  | •    | 宗教活動収入  |      | 布施収入     | -  | 背儀       |   |           | 300,000   | 寺務   | 太郎  |   |          |    | 見本デー |
| 2012/08/18 | 収入  | -    | 資産管理収入  |      | 墓地使用料    |    | 区画1-6    |   |           | 500,000   | 阿川   | 安子  |   |          |    | 見本デー |
| 2012/08/18 | 支击  |      | 管理维持费   |      | 事務費      |    | コピー用紙    |   | 300       |           |      |     |   |          | v  | 見ホデー |
| 2012/08/18 | 支出  |      | 管理被结查   |      | (23835   | E. | ****     |   | 500.000   |           |      |     |   |          |    | 8 ±  |

★ ¥ ##@(年#) 2012/01/01 ~ 2012/12/21 年度基準 \_ ★6.659.700
この出納帳は、一応、現金出納帳を予定して作成されていますが、分類・科
日等を書式にそって定めれば、一般会計の収支計算書等までは表示・印刷を
出
行うことができます。(新規インストールした場合は、一応項目等が入力された見
板
本データが入力されています。)

#### 1. 年·月選択

表示される年・月を指定することで、絞り込み表示することができます。 月ごと、もしくは年ごとに表示できます。

# 2. 前期繰越 期首

毎年入力していけば、前期・次期の繰越処理を計算しなくても自動で算出表 示・印刷します。

但し、一番最初の年に入力をはじめる時だけは、前期繰越金を入力する必要 があります。(平成24年から、この出納帳を使うとすると、実際の会計と数字を合 わせるために、年度末に(平成23年12月31日・平成24年3月31日等)前期か らの繰越金を収入額として入力する。) 3. 日付

日付は、必ず入力して下さい。(空白にできません。)

カレンダー入力で選択入力できます。初期値では入力している当日が入力さ れます。

また、平成元年(1989年)以前のデータは入力できません

#### 4. 収支別

収入・支出の別を選択して下さい。(空白にできません。)

## 5. 分類·科目

この2つの分類・科目によって決算時の収支計算書が印刷されます。 収支別のリストから選択できます。

分類・科目欄をダブルクリックすることで、設定する分類・科目の一覧表を表示 して内容を編集できます。

## 6. 摘要(但書)

収支の内容名等を入力します。

既存入力された一覧リストから選択入力できます。

領収書や払込票(振込用紙)を印刷する場合には、領収書の但書や払込票 の備考欄に印刷されます。

#### 7. 支出額·収入額

収支別を定めるとそれぞれ他方の表示が消えます。

#### 8. 檀家名

収入の場合のみ入力することができます。

檀家台帳の入金履歴と連動していますので、檀家名を入力すると檀家台帳 の入金履歴欄にも内容が表示されます。

# 9. 振出人

収入の場合のみ入力することができます。

領収書や払込票(振込用紙)を印刷する場合に初期設定で定めた振出人の 中から選択入力することができます。 10. 備考

備考欄は、文字の大きさや色等の飾り装飾をすることができます。 装飾したい文字を選択すると、装飾メニューが表示されます。

また、備考欄をダブルクリックすることで備考ダイアログを表示できます。

#### 11. 収支合計·差額

現在表示されている年・月のみの収支合計が表示されます。

# 12. 決算期間(年度)

ここに表示されている期間で年度計算します。決算年度を定めるには初期設 定で行います。

13. 年度残高

自動計算されます。ここに表示されている数字が、次期の繰越金 期首とし て表示されます。

第8章 出納帳